## Informační příručka pro modul Konverze přihlášek

Od verze 4.3.0 je dostupný modul konverze přihlášek, který provádí automatickou konverzi elektronicky podaných přihlášek pohledávek do insolvenčního řízení na formulářích platných od 1. 4. 2021.

Modul konverze přihlášek Vám načte z datové zprávy od soudu přihlášku a kompletně ji přenese do systému IR-IS tak jak je vyplněna v datové vrstvě.

#### Jak se nový modul liší od předchozího importu přihlášek?

Od předchozího importu se princip velmi liší, byť to vypadá v IR-ISu téměř totožně. Dosavadní import bude fungovat i nadále, protože bude ještě nějaký čas potřeba importovat přihlášky ze starých verzí. I když MSp vydalo rozhodnutí, že od 1.4.2021 je nutno podávat jen na nových formulářích při elektronickém podání, zcela jistě budou chodit přihlášky i ve starších formulářích a také bude třeba stáhnout přihlášky došlé před 1.4.2021.

#### Jak modul přesně funguje

Modul provádí identifikaci přihlášek v došlých datových zprávách, a pokud najde soubor XML s daty o přihlášce, tak data načte a zkonvertuje pro následné založení přihlášky na pokyn uživatele. Tuto změnu umožnila skutečnost, že od 1. 4. 2021 je zveřejněn nový formulář pro přihlášky pohledávek a datové zprávy, které dostanete od soudu, budou obsahovat nově soubor XML přímo s daty přihlášky, pokud byla vyplněna a zaslána soudu elektronicky. Není tak u nových přihlášek, podaných na novém elektronickém formuláři, nutná náročná konverze grafické podoby formuláře.

#### Kde se berou data o pohledávkách?

Základem je stažená datová zpráva s přihláškou, která kromě PDF obsahuje také XML soubor. Při přijetí zprávy si IR-IS uloží soubor do souborového úložiště, přečte jej a uloží si potřebné informace do databáze. Následně IR-IS vyhodnotí, jaké číslo přihlášky souboru odpovídá. V souboru totiž není uvedené číslo přihlášky a je proto třeba toto spárovat podle událostí z justice podle osoby věřitele a času doručení zprávy a zveřejnění události.

#### Takže to se děje na pozadí samo?

Když si pak uživatel zobrazí spis a záložku přihlášek, uvidí některé dosud nezaložené přihlášky podbarvené žlutě. To jsou ty přihlášky, které přišli datovou zprávou ve formě XML a lze je konvertovat.

#### Co je třeba nastavit, aby modul fungoval?

Není třeba nastavovat nic. Je-li modul aktivní a stahují-li se zprávy z datové schránky, pak soubory XML přihlášky automaticky IR-IS přečte a připraví ke konverzi. IR-IS vás případně vyzve k nastavení modulu Datové schránky.

#### Jak tedy přihlášky založím?

Stačí jen kliknout na tlačítko stáhnout přihlášky, tak jako jste byli dosud zvyklí. Pokud potřebujete vybrat jen některé přihlášky, zaškrtněte u nich výběrový sloupec a zvolte "Stáhnout jen vybrané"

#### Kolik se bude platit za konverzi?

Cena se odvíjí už jen od počtu společníků, jako u modulu "Datová schránka". Neplatí se tedy za konverzi každé přihlášky, ale platí se paušální poplatek. Ten je ve výši 400,- Kč bez DPH měsíčně na jednoho správce, nebo ohlášeného společníka u v.o.s. a účtuje se měsíčně na konci měsíce. Pokud

tedy budete modul používat od května, přijde Vám první vyúčtování za tento modul na začátku června.

#### Za import ze starých verzí formulářů se platí stále stejně?

Ano, na původním importu se nic nemění. Ale množství přihlášek na starých formulářích bude rychle klesat.

#### Proč je třeba mít aktivní modul Datové schránky?

IR-IS musí načíst přílohu z datové schránky, identifikovat ji a zpracovat data v ní. Tuto činnost proto částečně provádí modul datových schránek po každém stažení nových příchozích zpráv. V každé zprávě ověřuje existenci XML souborů. Znamená to také, že zprávy, které byly načtené dříve, než se modul konverze aktivoval, se nebudou konvertovat.

#### Jak tedy aktivovat modul datové schránky?

Pokud již modul Datové schránky používáte, nic se pro vás nemění. Pokud jej nepoužíváte, pak v testovacím měsíci máte modul aktivován automaticky zdarma a po skončení zkušebního měsíce se IR-IS zeptá, zda si přejete aktivovat placenou verzi.

#### Jak nastavit modul Datové schránky?

Stačí v nastavení vyplnit údaje pro přihlášení do datové schránky a IR-IS začne stahovat příchozí zprávy. Velmi důležité je nastavit oprávnění uživatelům, aby se ke zprávám dostali jen ti uživatelé, kteří tak mohou činit. Modul má řadu oprávnění, jakou akci může konkrétní uživatel provést a toto je třeba pečlivě nastavit! Projděte si proto příručku pro datové schránky a nastavte si modul tak, aby vyhovoval vašim požadavkům. Zejména režim stahování příchozích zpráv, oprávnění atd.

# Aby fungovala konverze přihlášek, jaká má mít uživatel oprávnění do modulu Datové schránky?

Nepotřebuje žádná oprávnění, jen oprávnění ke konverzi přihlášek. Modul datové schránky připraví data na pozadí a uživatel jen zakládá samotnou přihlášku, proto nemusí mít oprávnění k přístupu do datových schránek.

#### Když nechci stahovat zprávy do IR-ISu, jde to nějak zařídit?

Bohužel ne. Je třeba v každé zprávě identifikovat a přečíst XML soubor a podle dalších informací spárovat s událostí na rejstříku.

#### Za modul Datové schránky tedy budu muset platit také?

Pokud jste dosud modul Datové schránky neměli, a tedy za modul Datové schránky neplatili, pak ano. Tento modul Vám tak bude plně integrovat datové zprávy do spisu IR-ISu. Přinese Vám vyšší efektivitu a bude pro Vás jistě velkým pomocníkem. Cena za modul Datové schránky se řídí ceníkem a je pro rok 2021 ve výši 500 Kč bez DPH na insolvenčního správce / ohlášeného společníka u v.o.s.

### Na závěr stručně: Jak postupovat

Postup je velmi jednoduchý a vše funguje tak říkajíc samo od sebe. Takže stačí velmi stručně:

- 1. Zkontrolujte, zda je stahování datových zpráv aktivní a případně stáhněte nové zprávy.
- 2. Na hlavním okně ve widgetu *"Přihlášky ke konverzi / importu"* uvidíte přihlášky, které je možno konvertovat.
- 3. Vyberte, které chcete konvertovat a zvolte stáhnout.
- Nebo otevřete spis a na záložce přihlášky vyberte ty, které chcete konvertovat a stiskněte tlačítko stáhnout.